## How to Create your Custom Yearbook Pages for Holy Family School

| 1. Go to www.treering.com<br>2. Enter our school's passcode:<br>101596730087888<br>Email:<br>Password:<br>Log In |                                                                                                    | Click Edit Custom Pages on the right side of the screen.   Customize Your Yearbook   Create 2 FREE custom pages   Build Custom Pages                      |
|----------------------------------------------------------------------------------------------------|----------------------------------------------------------------------------------------------------|----------------------------------------------------------------------------------------------------|
| <text><section-header><section-header><complex-block></complex-block></section-header></section-header></text>   | Add Memories to<br>your custom pages<br>Control Add Photos<br>My favorite birthday prese<br>this year was<br>Add your answer here! | <section-header><text><text><image/></text></text></section-header>                                                                                       |
| Click the Build Pages in the top, right side of the screen.<br>Build Pages >                                     |                                                                                                    | Add photos and memories by the deadline to ensure<br>they print in your copy of the yearbook. No need to<br>set pages to Print Ready.<br>Deadline: Apr 23 |

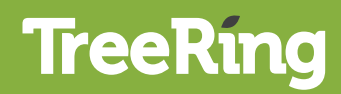